# Welcome to ISSRE 2021

## **Uploading Videos**

Dear ISSRE 2021 Author,

Here are some simple instructions to help you create and upload your presentation videos to the ISSRE2021 online platform. If you haven't entered the MS Teams platform yet, please read the "Accessing the Conference Online Platform" document to guide you in the process.

### 1. Create the videos

You will have to create 2 videos:

- **Presentation** video, with 10-15 minutes. This video will be shared in the ISSRE2021 platform and available to ISSRE2021 participants and staff only.
- **Pitch** video, with 2-3 minutes. This video will not be made available to ISSRE2021 participants. It will only be used as a contingency plan to play during the live sessions.

While MS Stream supports many file formats, we suggest the use of **.mp4 (The format is: (paper name).mp4 or (Pitch-paper name). mp4)**.

You are free to use any video editing tool you like (choice of the cover image, type of background, usage of pictures, etc.)

Please pay special attention to sound quality.

### 2. Go the Upload Channel

Open your MS Teams app (or website) and, in your ISSRE2021 Pre-Conference site:

- 1. Click on the UPLOAD YOUR VIDEOS HERE channel, and
- 2. Click on the Files tab

Then you should see the files folder.

| < All teams                    | » UPLOAD YOUR VIDEOS HERE Posts Files +                                                                                                    |                        |
|--------------------------------|----------------------------------------------------------------------------------------------------|------------------------|
| ISSRE<br>2021                  | <ul> <li>Jia Kai changed channel name from UPLOAD YOUR VIDEOS HERE to » UPLOAD YOUR VIDEOS HERE.</li> <li>Jia Kai set this channel to be automatically shown in the channels list.</li> </ul> |                        |
| ISSRE2021 Pre-Conference ···   | Jia Kai Yesterday 17:14 Edited                                                                                                    |                        |
| General<br>» Helpdesk          | alloloome to ISSRE 2021                                                                                                    | ISSRE                  |
| FPA.OS02 - Systems Engineering |                                                                                                    | ¥ ZUZI<br>Adukan China |
| RS01 - Defect Prediction       |                                                                                                    | wanan · Criina         |
| 35 hidden channels             |                                                                                                    |                        |

### 3. Choose Your Session

1. All sessions need to upload videos are constructed in channel "UPLOAD YOUR VIDEOS HERE".

2. You must carefully check that the uploaded folder is the target session folder.

Notice that the maximum size for each video is 1 GB, and only Video file types are allowed.

You must also give us consent to store the videos and make them available to the ISSRE2021 participants for visioning.

| * UPLOAD YOUR VIDEOS HERE Posts Files +                                        |                                                           |        |  |  |  |
|--------------------------------------------------------------------------------|-----------------------------------------------------------|--------|--|--|--|
| $+$ New $\checkmark$ $\overline{\uparrow}$ Upload $\checkmark$ $\bigcirc$ Sync | $^{\odot}$ Copy link $\pm$ Download $+$ Add cloud storage | 🕸 Open |  |  |  |
| UPLOAD YOUR VIDEOS HERE                                                        |                                                           |        |  |  |  |
| $\square$ Name $\checkmark$                                                    | Modified $\sim$ Modified By $\sim$                        |        |  |  |  |
| Best Industry Paper Nominees                                                   | Yesterday at 5:44 AM Jia Kai                              |        |  |  |  |
| ⊖ 📄 <sup>→</sup> Best Research Paper Nominees                                  | ••• Yesterday at 5:41 AM Jia Kai                          |        |  |  |  |
| Doctoral Symposium                                                             | Yesterday at 5:47 AM Jia Kai                              |        |  |  |  |
|                                                                                |                                                           |        |  |  |  |
| » UPLOAD YOUR VIDEOS HERE                                                      | Posts Files +                                             |        |  |  |  |
| + New ∨ ↑ Upload ∨ G Sync                                                      | 🕾 Copy link 🚽 Download 🛛 🕸 Open in SharePoint             |        |  |  |  |
| UPLOAD YOUR VIDEOS HERE > Best Research Pa                                     | UPLOAD YOUR VIDEOS HERE > Best Research Paper Nominees    |        |  |  |  |
| $\square$ Name $\sim$ Modified $\sim$ Modified By $\sim$                       |                                                           |        |  |  |  |
|                                                                                |                                                           |        |  |  |  |
|                                                                                |                                                           |        |  |  |  |
| » UPLOAD YOUR VIDEOS HERE Posts Files +                                        |                                                           |        |  |  |  |
| $+$ New $\vee$ $\overline{\uparrow}$ Upload $\vee$ $\bigcirc$ Sync             | © Copy link ⊻ Download 🕸 Open in SharePoint               |        |  |  |  |
| UPLOAD YOUR Files rch Paper Nominees                                           |                                                           |        |  |  |  |
| □ Name ∨                                                                       | Modified $\lor$ Modified By $\lor$                        |        |  |  |  |
|                                                                                |                                                           |        |  |  |  |

### 4. Done!

You should see your videos here:

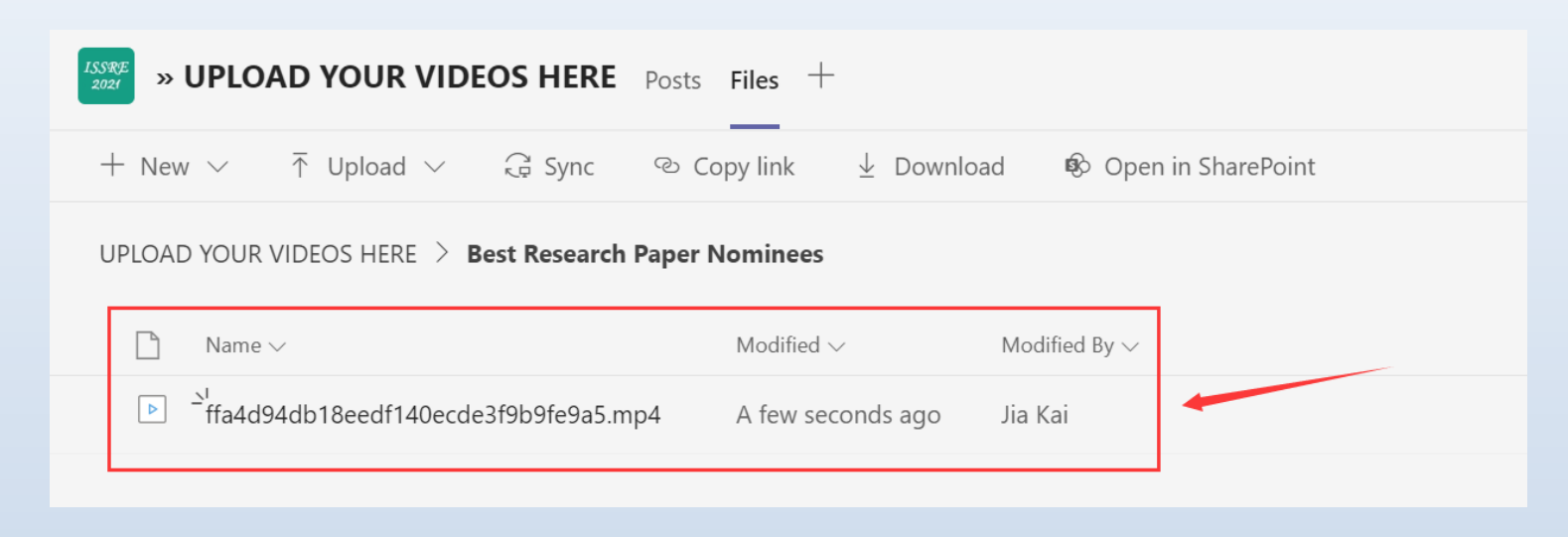

Your files are stored in the server and are not yet available to the ISSRE2021 participants.

Notice that you should upload your videos until the 8<sup>th</sup> of October.

When the Pre-Conference period starts, the **Presentation Videos** will become viewable to the ISSRE2021 participants

### 5. Update the videos

You are free to update the videos until the 8<sup>th</sup> of October (you must upload both videos). We will consider only the latest versions.

If you have any questions or problems, please use the **Helpdesk** channel in the MS Teams platform. If you are not able to use it, you could send an email to **issre2021.sec@gmail.com** 

## Welcome to ISSRE 2021

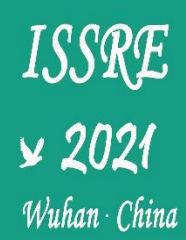

### How to Watch the Videos

Dear ISSRE 2021 Author,

After you complete the step (i.e. uploading videos) above, the last step also requires your cooperation to complete. If you have not registered for **Microsoft Stream** before, you can also not watch the video at any time in **Microsoft Teams**, after all the videos are published. But don't worry, a detailed description process will easily solve this problem. The process is as follows:

#### 1. Show all Apps in the left menu bar

You will see all hidden apps, as follow:

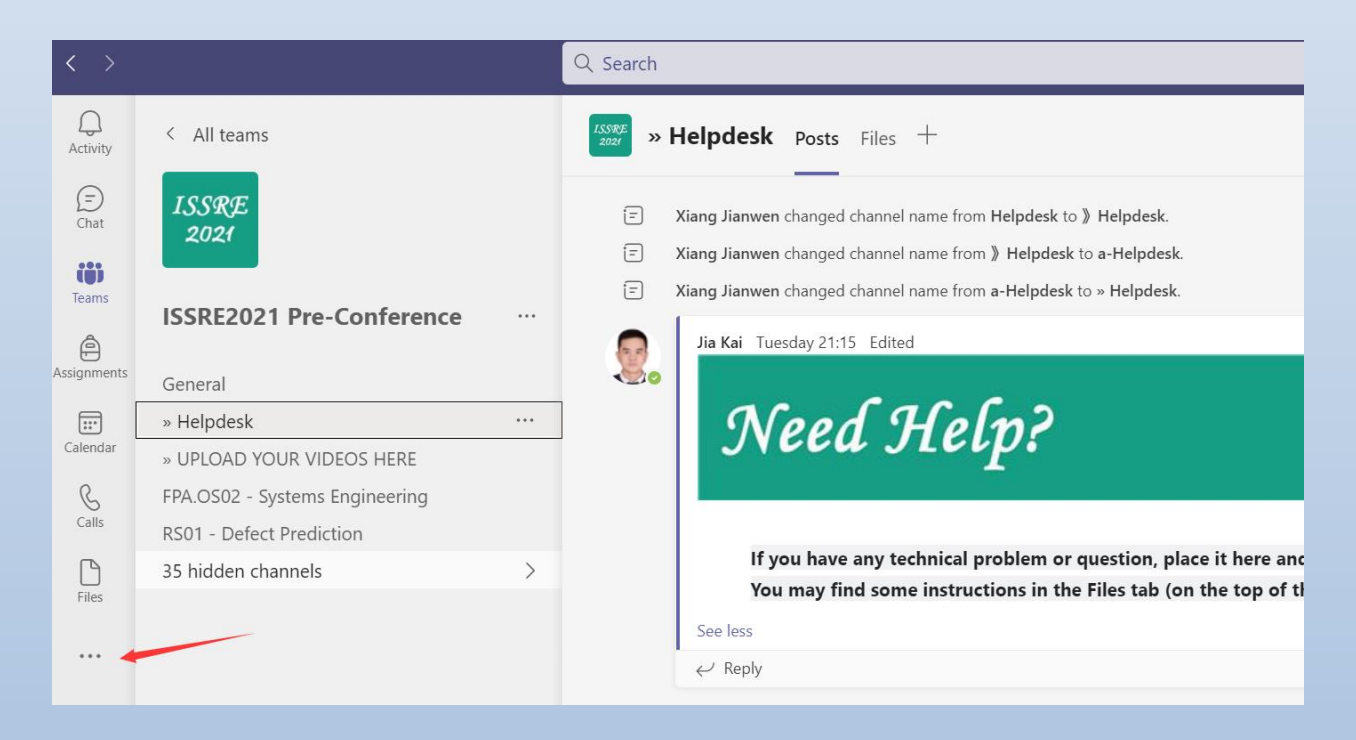

### 2. Find and Click the Stream App

You should click the Stream:

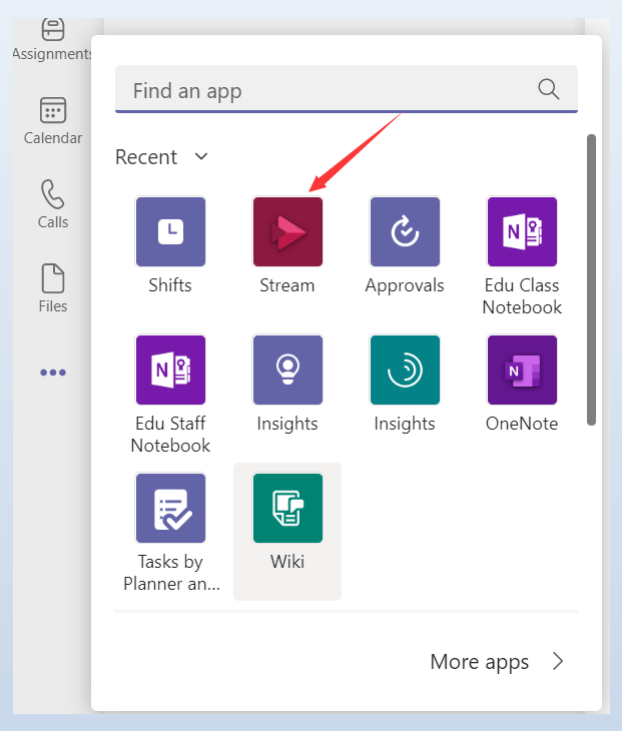

If you did not have Stream account before, the following interface will be displayed:

| < >            | Q, Search                                                 |                      |
|----------------|-----------------------------------------------------------|----------------------|
| Q.<br>Activity | Stream My Watchlist About                                 | Ø C 🖨                |
| (=)<br>Chat    | My watchlist                                              |                      |
| CO<br>Teams    |                                                           | iko Microsoft Stream |
| Assignments    | Unable to display videos because your session has expired |                      |
| S<br>Calls     |                                                           |                      |
| Files          |                                                           |                      |
| Stream         |                                                           |                      |
|                |                                                           |                      |
|                |                                                           |                      |
|                |                                                           |                      |
|                |                                                           |                      |
| Apps           |                                                           |                      |
| (?)<br>Help    |                                                           |                      |
|                |                                                           |                      |
|                |                                                           |                      |

Later, You should click the Microsoft Stream:

| < >                   | Q. Search                                                 | ··· 🛐 – 🗖 🗙      |
|-----------------------|-----------------------------------------------------------|------------------|
| Q.<br>Activity        | Stream My Watchlist About                                 | 0 C 🕀            |
| Chat<br>Chat<br>Teams | My watchlist                                              | Microsoft Stream |
| Assignments           | Unable to display videos because your session has expired |                  |
| S<br>Calls            |                                                           |                  |
| Files                 |                                                           |                  |
| \$<br>Stream          |                                                           |                  |
|                       |                                                           |                  |
| Apps                  |                                                           |                  |
| ?<br>Help             |                                                           |                  |
|                       |                                                           |                  |

### 3. Log in with your Microsoft Teams account

When you complete step 2, you will be redirected to the Stream login interface, the account and password are the same as your Microsoft Teams account:

| Microsoft                  |      |
|----------------------------|------|
| Sign in                    |      |
| Email or phone             |      |
| Can't access your account? |      |
|                            |      |
|                            | Next |
|                            |      |

Later, You will complete the register of Microsoft Stream using your Microsoft Teams account.

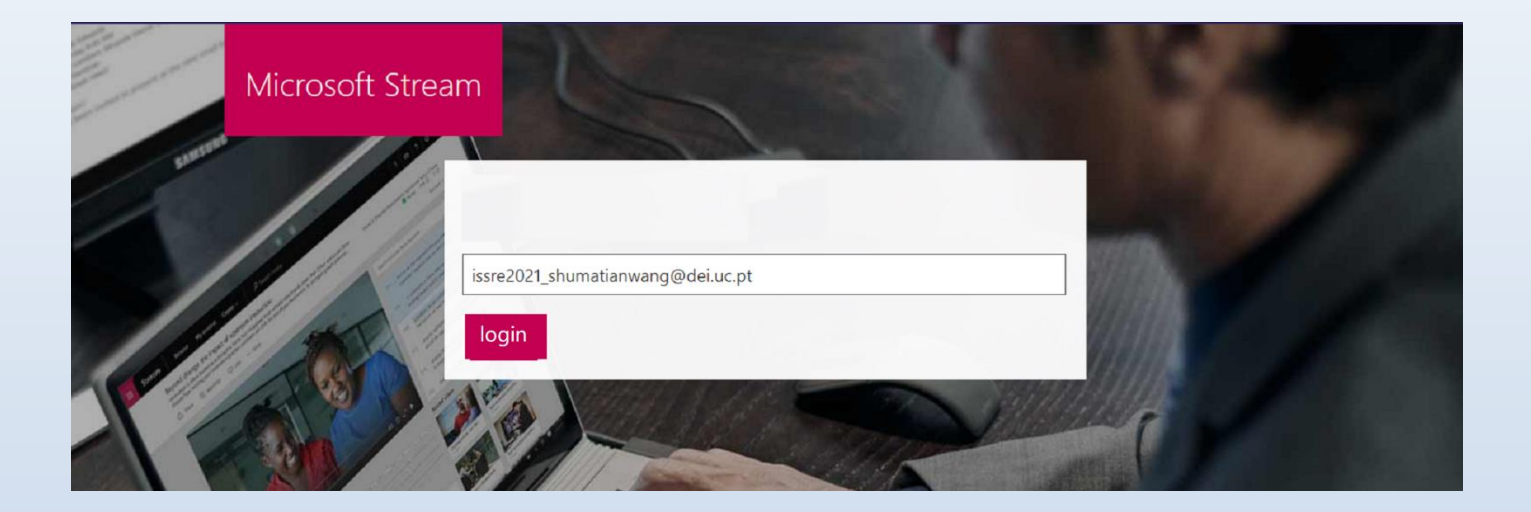

#### 4. Done!

When you have completed step 3, the registration has been successful. At this point, you can go back to Microsoft teams, and you can watch the presentation videos you are interested in at any time in all channels.

| $\langle \rangle$    |                                                              | Q Search                                                                                                    |                                                                                                    |       |
|----------------------|--------------------------------------------------------------|----------------------------------------------------------------------------------------------------|----------------------------------------------------------------------------------------------------|-------|
| Q<br>Activity        | < All teams                                                  | RS06 - Fault Analysis and                                                                                                    | d Locali Posts Videos ~ 2 more ~ +                                                                                                    | 09200 |
| (=)<br>Chat          | ISSRE<br>2021                                                | Research Session 6                                                                                                    |                                                                                                    |       |
| Teams<br>Assignments | ISSRE2021 Pre-Conference ····                                | What is Software Reliability  • Software tailwhip in defined as the probability of failure free operation of a complete program in a specified environment for a                                                                                                    | What is Software Reliability<br>• Software reliability is defined as the probability of falsers free<br>operation of a supplete program in a specified environment for a                                                                                                    |       |
| Calendar             | » Helpdesk<br>» UPLOAD YOUR VIDEOS HERE                      | specified time.  • Two terms related to software reliability  • Fash a definit in the software, e.g. a big in the cide which may cause a feature.  • Fashware advantion of the programs observed behavior from the required behavior.  • Compared to the programs observed behavior from the required behavior.  • Compared to the programs observed behavior from the required behavior.  • Compared to the programs observed behavior from the required behavior. | <ul> <li>received time.</li> <li>These merided to and have reliability.</li> <li>Index the time to the devices. e.g. + freque to the code which may ensure a failure a device of the programs showed behavior them for any paired behavior.</li> <li>2. Full-net: a device in of the programs showed behavior the form (any paired behavior).</li> <li>2. Code Section 1. Code Section 1. Code</li></ul> |       |
| Calls                | FPA.OS02 - Systems Engineering<br>RS01 - Defect Prediction   | Software Reliability in Software E                                                                                                    | Software Reliability in Software E                                                                                                    |       |
| Files                | RS06 - Fault Analysis and Localization<br>34 hidden channels | 2⊛ 0♡                                                                                                    | 1⊛ 0♡                                                                                                    |       |
|                      |                                                              |                                                                                                    |                                                                                                    |       |

If you have any questions or problems, please use the **Helpdesk** channel in the MS Teams platform. If you are not able to use it, you could send an email to **issre2021.sec@gmail.com**